## 図書館デジタル貸出カードの表示

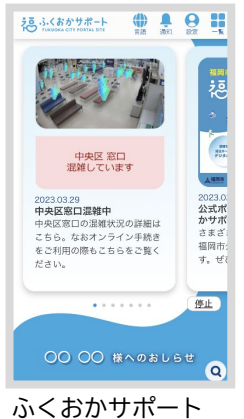

にログインします

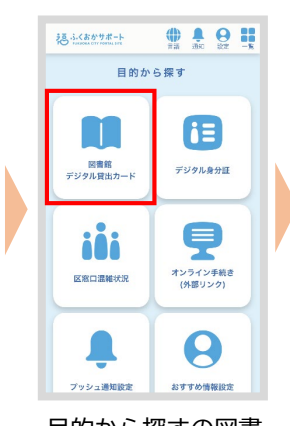

目的から探すの図書 館デジタル貸出カードを タップ

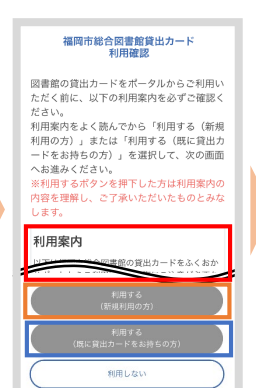

利用案内を最後まで 確認し、 ①初めて図書館を利 用する方は利用する (新規利用の方)を タップ⇒①へ

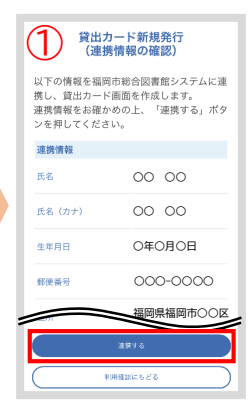

 ①新規利用の場合連携 情報を確認し、連携す るをタップ

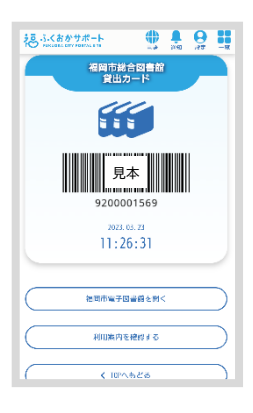

図書館サービスをご 利用ください。

(ご注意)既に貸出カードをお持ちにもかかわらず①新規利用を選択され、 ふくおかサポートでの新規登録が完了すると二重登録扱いとなり、解消され るまでは図書資料の貸出ができなくなります。誤って二重登録を行った方は 総合図書館等の登録窓口へお越しいただき、本人確認および二重登録解消の 手続きを行ってください。

また、二重登録を行うと、解消手続きの際に資料予約の取り消し・お持ちの プラスチック貸出カードの利用停止など利用者が不利益を被る恐れがありま す。福岡市電子図書館をご利用の方は、既にお持ちの貸出カードの番号を 使った電子書籍の予約や閲覧ができなくなる場合があります。

②既に貸出か・ト、をお持ちの方は利用する(既に貸出か・ト、をお持ちの方)をタップ⇒ ②へ

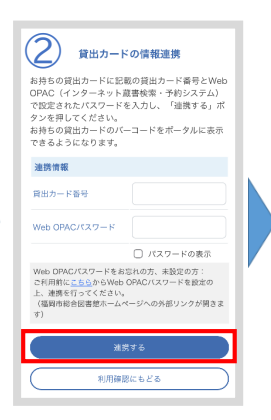

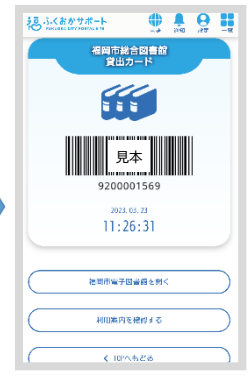

 ②貸出カード、有りの場合 お持ちの貸出カート、番号 とWeb OPACパ 2ワート、を入 力し、連携するをタップ 図書館サービスをご 利用ください。

Web0PACパスワードをお忘れの方、未設定の方 は本ページ内の「こちら」をクリックいただ き、リンク先であるパスワード申請画面の案 内に沿ってパスワードを設定してください。 貸出カード番号・生年月日・お電話番号の情 報で新たに設定(再設定)が可能です。

その他

推奨ブラウザ: Safari (iPhone),Chrome (Android),Edge・Chrome・Firefox (PC)